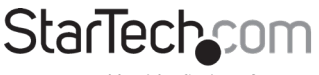

Hard-to-find made easy®

## 4ポートデュアルDisplayPort 1.2 KVMスイッチ-4K 60Hz

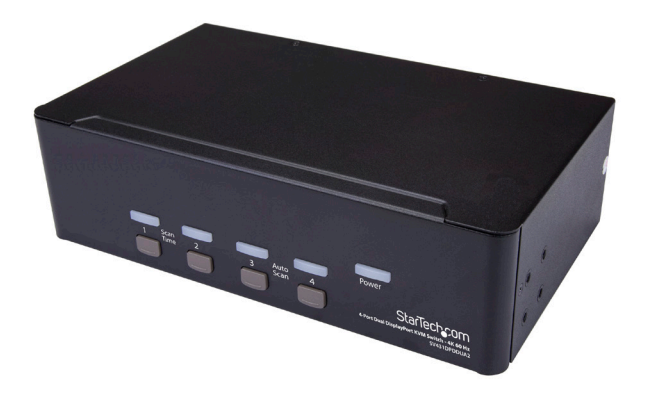

実際の製品は写真と異なる場合があります

### ユーザマニュアル SKU#:SV431DPDDUA2

最新の情報、仕様、サポートについては、 www.startech.com/SV431DPDDUA2でご確認ください。

マニュアル改訂日: 02/20/2020

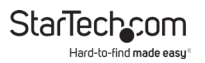

# 準拠ステートメント

#### FCC準拠ステートメント

本製品はFCC規則パート15のBクラスデジタルデバイスに対する制限を遵守 しているかを確認する試験にて、その準拠が証明されています。これらの制限 は、住居環境に設置された場合に有害な干渉から合理的に保護するために設 計されています。本製品は無線周波数エネルギーを発生、使用、放出し、指示 に従って取り付けられ、使用されなかった場合は、無線通信に有害な干渉を与 える可能性があります。一方、特定の取り付け状況では、干渉が起きないという 保証を致しかねます。本製品がラジオやテレビ電波の受信に有害な干渉を発 生する場合(干渉の有無は、製品の電源を一度切り、改めて電源を入れること で確認できます)、次のいずれかまたは複数の方法を試すことにより、干渉を 是正することをお勧めします:

- 受信アンテナの向きを変えるか、場所を変える。
- 製品と受信アンテナの距離を離す。
- ・受信アンテナが接続されているコンセントとは異なる回路を使うコンセントに本製品を接続する。
- 販売店か実績のあるラジオ/テレビ技術者に問い合わせる。

#### カナダ産業省準拠ステートメント

本クラスBデジタル装置はカナダのICES-003に準拠しています。

CAN ICES-3 (B)/NMB-3(B)

#### カリフォルニア州向け

#### ▲警告:癌および生殖への危害

www.P65Warnings.ca.gov

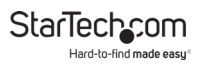

#### 商標、登録商標、その他法律で保護されている名称やシンボル の使用

本書は第三者企業の商標、登録商標、その他法律で保護されている名称やシン ボルをウェブサイト上で使用する場合がありますが、これらは一切StarTech.com とは関係がありません。これらの使用は、お客様に製品内容を説明する目的で のみ行われており、StarTech.comによる当該製品やサービスの保証や、これら 第三者企業による本書に記載される商品への保証を意味するものではありませ ん。本書で直接的に肯定する表現があったとしても、StarTech.comは、本書で使 用されるすべての商標、登録商標、サービスマーク、その他法律で保護される名 称やシンボルは、それぞれの所有者に帰属することをここに認めます。

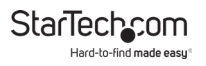

# 安全に関する注意事項

### 安全対策

- 電源が入っている状態の製品および/または電線の終端処理を行わないでください。
- 製品の設置および/または取り付けは、使用地域の安全ガイドラインおよび 建築基準に従い、有資格の専門業者が行うようにしてください。
- ケーブル (電源ケーブルと充電ケーブルを含む)は、適切な配置と引き回し を行い、電気障害やつまづきの危険性など、安全上のリスクを回避するよう にしてください。

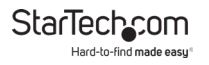

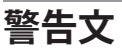

- 本製品は必ず以下の指示に従って組み立ててください。指示に従わない場合、ケガや機器の損傷につながる恐れがあります。
- 部品が足りない場合や壊れている場合は決して本製品を使用しないでください。

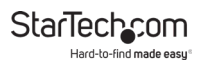

# 目次

| 準拠ステートメント           | 1  |
|---------------------|----|
| 安全に関する注意事項          | 3  |
| 警告文                 | 4  |
| 製品図(SV431DPDDUA2)   | 6  |
| フロント                | 6  |
| バック                 | 6  |
| パッケージの内容            | 7  |
| 動作環境および使用条件         | 7  |
| インストール手順            | 7  |
| PCをセットアップする         | 7  |
| コンソールをKVMスイッチに接続する  | 8  |
| コンピュータをKVMスイッチに接続する | 8  |
| 自動スキャン              | 10 |
| ホットキー コマンド          | 10 |
| LEDインジケータについて       | 12 |

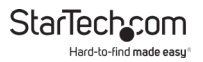

## 製品図(SV431DPDDUA2) フロント

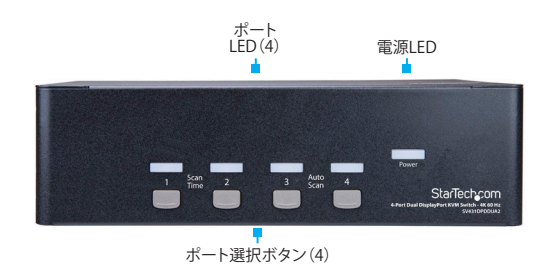

バック

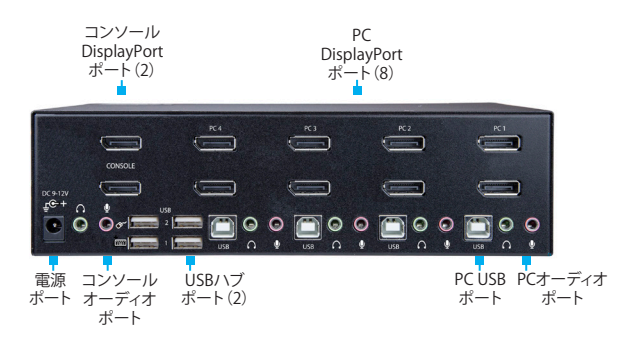

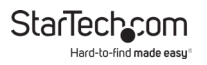

# パッケージの内容

- ・1 x KVMスイッチ
- ・1xユニバーサル電源アダプタ(NA/JP、EU、UK、ANZ規格対応)
- ・4 x ゴム足
- ・1 x クイックスタートガイド

# 動作環境および使用条件

動作環境および使用条件は変更されることがあります。最新の システム要件は、<u>www.StarTech.com/SV431DPDDUA2</u>でご 確認ください。

- ・DisplayPortケーブル
- ・USB-A USB-Bケーブル または USB-C USB-Bケーブル
- ・3.5mmオーディオ ケーブル
- ・DisplayPort対応コンピュータ システムとビデオ カード
- ・USB対応コンピュータ システム
- ・DisplayPort対応ディスプレイ(モニタ、プロジェクタ、テレビなど)
- ・USB対応キーボード
- ・USB対応マウス

# 取付手順

### PCをセットアップする

- 「標準CMOS」で、「エラーで作業を中断する」を「キーボードを除くすべて」」に設定します。
- ·「PNPおよびPCIの設定」で、「PNP OSインストール済み」を 「はい」に設定します。
- ・「PNPおよびPCIの設定」で、「USB IRQ」を「有効」に設定します。

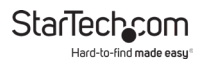

### コンソールをKVMスイッチに接続する

- コンピュータと接続しているデバイスや周辺機器(例:プリンタ、外付けHDDなど)の電源を切ります。
- 2. モニタ2台またはディスプレイをコンソールDisplayPortポ ートに接続します。
- 3. 次の手順のひとつを実行してください。
  - キーボードとマウスをコンソール キーボードポートとコンソール マウス ポートに接続します。
  - ・無線キーボードとマウスの組み合わせを使用している場合は、無線レシーバをコンソールキーボードポートに接続します。
- 4. 以下の手順のいずれかを実行します。
- スピーカーをコンソール スピーカー ポートに接続します。
  - マイクをコンソールマイクポートに接続します。
  - ・USB周辺機器をUSBハブポートに接続します。

### コンピュータをKVMスイッチに接続する

**注記**:ソフトウェアやドライバは不要です。 各コンピュータのケーブルは、KVMスイッチの同じポート

各コンヒューダのケーノルは、KVMスイッチの向しホート セットに接続します。

 KVMスイッチに接続したいコンピュータと接続されている デバイスや周辺機器(例:プリンタ、外付けHDDなど)の電 源を切ります。

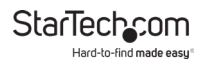

- DisplayPortビデオ ケーブルをコンピュータのDisplayPort ポートとKVMスイッチのPC DisplayPortポートにそれぞれ 接続します。
- 3. DisplayPortビデオ ケーブルをコンピュータのUSBポートと KVMスイッチのPC USBポートにそれぞれ接続します。
- オーディオを使用している場合は、スピーカーをコンソール スピーカーに、マイクをKVMスイッチのコンソールマイク ポートに接続します。
- 5. 追加でコンピュータを接続するには、手順1~4を繰り返し ます。
- 接続したコンピュータまたはデバイス間でUSB周辺機器を 共有する場合は、USB周辺機器をKVMスイッチのUSBハブ ポートに接続します。
- ユニバーサル電源アダプタをKVMスイッチの電源アダプタ ポートとコンセントに接続します。電源LEDが点灯している 時は、アダプタに電力が供給されていることを意味します。
- 8. コンピュータに接続しているデバイスや周辺機器の電源を入れてから、接続先のコンピュータの電源を入れます。コンピュータが起動するまで待ち、接続したキーボードとマウスの動作をテストします。
- KVMスイッチに追加でコンピュータを接続している場合 は、別のポートを選択して、接続しているコンピュータの動 作をすべて確認できるまでステップ8を繰り返します。

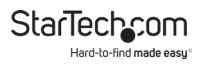

# 自動スキャン

KVMスイッチの自動スキャン機能は、接続しているコンピュー タを設定した時間間隔で自動的に切り替えます。

自動スキャンを有効にするには、

- ポート選択ボタン3と4をKVMスイッチが発信音を鳴らすまで同時に押します。時間間隔を3、8、15、30秒に変更するには、先の手順を繰り返して希望の時間間隔に設定します。
- 自動スキャンを終了するには、ポート選択ボタンのどれかを押します。

## ホットキー コマンド

注記:各ホットキー シーケンスはCtrl、Ctrl (左のCtrlキー) から始まります。

正しくシーケンスを入力すると高音の発信音が鳴ります。 誤ったシーケンスを入力すると低音の発信音が鳴ります。

| コマンド      | 機能                                  |
|-----------|-------------------------------------|
| コンピュータ選択  | Ctrl、Ctrl、1~4(1~4は選択し<br>たポートを示します) |
| 自動スキャン    | Ctrl、Ctrl、F1                        |
| 自動スキャンの中止 | Ctrl、Ctrl                           |

StarTechcom Hard-to-find made easy

| 自動スキャンの遅延                         | Ctrl、Ctrl、S、0~9<br>0=100、1=10、2=20、3=30、<br>4=40、5=50、6=60、7=70、<br>8=80、9=90 (秒) |
|-----------------------------------|-----------------------------------------------------------------------------------|
| 手動スキャン                            | Ctrl、Ctrl、F2                                                                      |
| 手動スキャン(コンピ<br>ュータ選択)              | Crtl、Crtl、上方向および下方向<br>矢印                                                         |
| スキャン速度の調整                         | Ctrl、Ctrl、F3                                                                      |
| PC/オーディオとマイク<br>のスイッチをバインド        | Crtl、Crtl、Q                                                                       |
| PC/オーディオとマイ<br>クのスイッチのバイン<br>ドを解除 | Crtl、Crtl、W                                                                       |
| 前のPCポート                           | Crtl、Crtl、バックスペース                                                                 |
| 発信音のオン/オフ                         | Crtl、Crtl、B                                                                       |
| ホットキーを定義                          | Crtl、Crtl、H、Hotkey<br>Hotkey = ScrLk、Caps Lock、<br>Esc、F12またはNum Lock             |

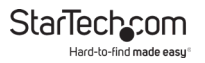

# LEDインジケータについて

KVMスイッチには、ポート選択機能/各ポートごとのLEDリンク、電源LEDが備わっています。LEDの詳しい情報は下記の表をご覧ください。

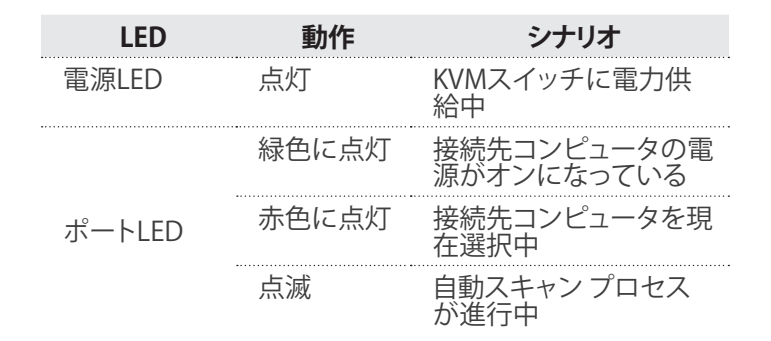

### 保証に関する情報

本製品は2年間保証が付いています。

製品の保証条項に関する詳細は、<u>www.startech.com/warranty</u> でご確認くだ さい。

## 責任制限

StarTech.com Ltd. やStarTech.com USA LLP(またはその役員、幹部、従業員、 または代理人)は、商品の使用に起因または関連するいかなる損害(直接的、 間接的、特別、懲罰的、偶発的、派生的、その他を問わず)、利益損失、事業機会 損失、金銭的損失に対し、当該商品に対して支払われた金額を超えた一切の 責任を負いかねます。

ー部の州では、偶発的または派生的損害に対する免責または限定的保証を認めていません。これらの法律が適用される場合は、本書に記載される責任制限や免責規定が適用されない場合があります。

#### 見つけにくい製品が簡単に見つかります。StarTech.comでは、 これが企業理念です。それは、お客様へのお約束です。

StarTech.comは、お客様が必要とするあらゆる接続用パーツを取り揃えたワンストップショップです。最新技術からレガシー製品、そしてこれらの新旧デバイスを一緒に使うためのあらゆるパーツ。当社はお客様のソリューションを接続するパーツを見つけるお手伝いをしています。

当社はお客様が必要なパーツを見つけるのを助け、世界中どこでも素早く配送します。当社の技術アドバイザーまでご連絡いただくか、当社のウェブサイトまでアクセスしていただくだけで、お客様が必要としている製品をすぐに提示します。

StarTech.comが提供しているすべての製品に関する詳細な情報は www.startech.com までアクセスでご確認ください。ウェブサイトだけの便利 なツールをお使いいただけます。

StarTech.comは接続や技術パーツのISO 9001認証メーカです。StarTech.com は1985年に創立し、米国、カナダ、英国、台湾に拠点を構え、世界中の市場でサ ービスを提供しています。

#### レビューする

StarTech.comの製品について、製品の用途とセットアップなど、製品の優れた 点や改善が必要な部分についてお客様のレビューを是非お聞かせください。

| StarTech.com Ltd.                                        | StarTech.com LLP                                         | StarTech.com Ltd.                                 |
|----------------------------------------------------------|----------------------------------------------------------|---------------------------------------------------|
| 45 Artisans Cres.                                        | 2500 Creekside Pkwy.                                     | Unit B, Pinnacle                                  |
| London, Ontario Locks<br>N5V 5E9 43137                   | .ockbourne, Ohio<br>I3137                                | 15 Gowerton Rd.,<br>Brackmills<br>Northampton     |
| カナダ                                                      | 米国                                                       | NN4 7BW<br>英国                                     |
| FR: <u>fr.startech.com</u><br>DE: <u>de.startech.com</u> | ES: <u>es.startech.com</u><br>NL: <u>nl.startech.com</u> | IT: <u>it.startech.com</u><br>JP: jp.startech.com |